## **Connecting to Hawks-IoT**

- With a device connected to the internet navigate to <u>https://hawkswireless.hartwick.edu/guest/auth\_login.php?target=%2Fguest%2Fguest\_id</u> <u>ex.php</u>
- Log in with your Hartwick account credentials
- Register Device with wifi mac-address
  - > Accept Terms of Service
    - **EXAMPLE**:

| Create New Device Receipt |                                                            |
|---------------------------|------------------------------------------------------------|
| MAC Address:              | E4-98-D6-A8-B3-B6                                          |
| Account Status:           | Active                                                     |
| Account Activation:       | Monday, 05 February 2024, 11:44 AM                         |
| Account Expiration:       | Account will expire at Tuesday, 04 February 2025, 11:44 AM |
| Account Role:             | [Guest]                                                    |
| Registered By:            | admin                                                      |
| Wi-Fi Password:           | irride54azrael                                             |

- On the IoT Device Select "Hawks-IoT"
- Login with the provided password